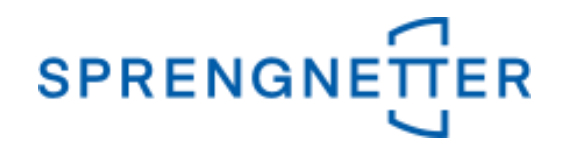

## AKuK-Anleitung Ableitung von Liegenschaftszinssätzen

(Stand: 22.10.2020)

Diese Anleitung unterstützt Sie bei der Ableitung von Liegenschaftszinssätzen mit AKuK. Sie wurde erstellt und freundlicherweise zur Verfügung gestellt von Herrn Eckhard Vandersee (Vorsitzender Gemeinsamer Gutachterausschuss Bühl).

Bei Fragen und Anregungen zu dieser Anleitung und/oder anderen Fragen rund um AKuK steht Ihnen unser Support-Team über <u>hilfe@support.sprengnetter.de</u> oder telefonisch unter 02641/91304567 zur Verfügung.

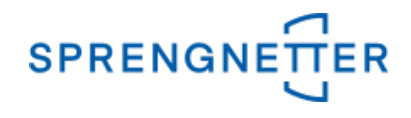

Zur programmunterstützten Ableitung von Liegenschaftszinssätzen rufen Sie zunächst den Auswertedialog "Liegenschaftszinssätze" auf:

# 1. Menüpunkt "Aufgabe" => "Auswerten" => "Liegenschaftszinssätze" auswählen

| S AKuK - Automatische Kaufpreissammlung und Kaufpreisauswertung - Version 15.0.0                     |                                 |  |  |  |  |
|----------------------------------------------------------------------------------------------------|---------------------------------|--|--|--|--|
| Aufgabe <u>B</u> üroorganisation <u>T</u> abelle <u>E</u> instellungen E <u>x</u> tras <u>H</u> ilfe |                                 |  |  |  |  |
| Kaufpreiserfassung 🕨                                                                                 | 🗖 🖬 •   🖭   🛈   📼   🏈   🥐 🚓 § 🚸 |  |  |  |  |
| Kaufpreisauskunft →                                                                                  | Kaufpreisauskunft               |  |  |  |  |
| Statistiken                                                                                          |                                 |  |  |  |  |
| Freie Selektion                                                                                      |                                 |  |  |  |  |
| <u> </u>                                                                                             | Bodenpreisindizes               |  |  |  |  |
| 🌮 Schließen                                                                                          | Bodenrichtwerte                 |  |  |  |  |
| Beenden Alt+F4                                                                                       | Liegenschaftszinssätze          |  |  |  |  |
|                                                                                                    | Sachwertfaktor                  |  |  |  |  |
|                                                                                                    | Diagrammgruppe öffnen           |  |  |  |  |
| Tages Bodenpreisindex                                                                                |                                 |  |  |  |  |
| Daten <u>z</u> usammenstellung öffnen                                                                |                                 |  |  |  |  |
| Stat. Auswertung öffnen                                                                              |                                 |  |  |  |  |
| Diagramm-Datei öffnen (*.tee)                                                                        |                                 |  |  |  |  |

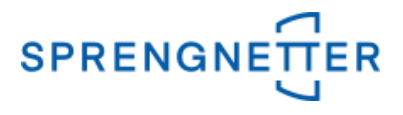

In dem neuen Fenster können Sie nun unter "Ableitung der Liegenschaftszinssatzfunktion zwischen "gezielte Datenauswahl" und "freie Selektion" wählen. In dieser Anleitung wählen wir hier die Option "freie Selektion" aus.

#### 2. Schaltfläche "freie Selektion" unter "Ableitung der Liegenschaftszinssatzfunktion" wählen

| Liegenschaftszinssatz                                                                                                    | ×                                                                    |  |  |  |
|----------------------------------------------------------------------------------------------------|----------------------------------------------------------------------|--|--|--|
| Zur Vorbereitung der Ableitung von Liegenschaftszinssatzfunktionen sollte zunächst in der<br>Datenbank nach geeigneten Kauffällen gesucht werden. Ggf. ist für diese noch eine<br>Nachbewertung (Ermittlung des Ertragswerts) durchzuführen.<br>Liegen hinreichend geeignete und nachbewertete Kauffälle vor, kann die Ableitung der<br>Liegenschaftszinssatzfunktionen durchgeführt werden. |                                                                      |  |  |  |
| Vorbereitung                                                                                                    |                                                                      |  |  |  |
| gezielte Datensichtung                                                                                                    | freie Selektion                                                      |  |  |  |
| Bearbeitung bestehender Vorbereitun                                                                                                    | gen                                                                  |  |  |  |
| aus gezielter Datenauswahl                                                                                                    | aus frejer Selektion                                                 |  |  |  |
| Ableitung der Liegenschaftszinssatzes als Mittelwert         gezielte Datenauswahl         freie Selektion                                                                                                    |                                                                      |  |  |  |
| aus gezielter Datenauswahl                                                                                                    | n von Liegenschaftszinssätzen als Mittelwert<br>aus frejer Selektion |  |  |  |
| Ableitung der Liegenschaftszinssatzfunktion<br>gezielte Datenauswahl  Bearbeitung bestehender Liegenschaftszinssatzfunktionen                                                                                                    |                                                                      |  |  |  |
| aus gezielter Datenauswahl                                                                                                    | aus frejer Selektion                                                 |  |  |  |
|                                                                                                    | 🗙 Abbrechen                                                          |  |  |  |

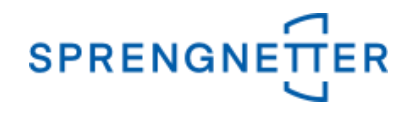

#### 3. Selektionskriterien festlegen

In dem Dialogfeld "freie Selektion" können nun Eingaben vorgenommen und Optionen eingestellt werden, die die Stichprobe (die für die Ableitung der Liegenschaftszinssätze zugrundeliegenden Kauffälle) einschränkt. In dieser Anleitung geben wir über die freie Selektion im 1. Reiter ("Vertrags- und Grundstücksdaten") den Zeitraum an, über den die Auswertung erfolgen soll (z.B.: "2015:2019" – der Doppelpunkt steht für "bis"), die PLZ (nur Kauffälle aus dieser PLZ gehen in die Auswertung ein), dass nur die zur Auswertung/Bewertung geeigneten Kauffälle einbezogen werden sollen, den Teilmarkt (hier: bebaute Grundstücke", die Objektart (hier: "Normalfall") sowie in dem 4. Reiter ("Gebäude/Erträge") die Spanne der Liegenschaftszinssätze (z.B.: "0,1:4" – auch hier steht der Doppelpunkt für "bis").

#### 3.1 Einstellungen in dem 1. Reiter der Eingabemaske

| freie Selektion Objektart: bebaute Grundstücke X                                                                                                    |
|----------------------------------------------------------------------------------------------------|
| Vertrags- und Grundstücksdaten Doden   Boden II   Gebäude/Erträge   Vergleichswert   freie Eingabefelder   Ergebnisübersicht   Bearbeitung                                                                                                    |
| Vertragsdaten       RegNr.:       / 15:2019 (lette RegNr.:       )       Vertragstyp:                                                                                                    |
| Notar / Amtsgericht: Urkundennr. / Az.: Verkäufer Typ: PLZ:                                                                                                    |
| Eingangsdatum:<br>Vertragsdatum:<br>Vertragsdatum:<br>(gern. Vertrag)<br>Vertragsdatum:<br>Kaufpreis (£):<br>(gern. Vertragsdatum:<br>Vertragsdatum:<br>Vertrag                                                                                                    |
| Grundstückedaten<br>Postleitzaht 77815 Ort / Gemeinde: Straße: Haus-Nr.: Haus-Nr.:                                                                                                    |
| Grundbuchangaben     zusätzliche Katasterangaben       Grundbuchbezirk:     Gemarkung:       Flur:     weitere Angaben                                                                                                    |
| Band:     Blatt     Ifd. Nr.     Flurstück:     Fläche:     Teilfläche:       Rackto und Polosti mono (Abt. II):     m²     m²     m²                                                                                                    |
| Gesamtteilfläche m² Gesamt(teil)fläche m²                                                                                                    |
| Zur Auswertung / Bewertung geeignet ja                                                                                                    |
| Objekt (! Normalfall     Image: State of the state of the state of the |
| 🔁 Zurücksetzen 🖙 Suchprofil öffnen 🌮 Hilfe                                                                                                    |

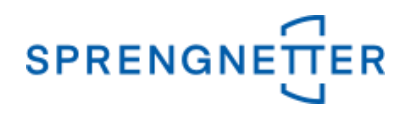

#### 3.2 Einstellungen in dem 4. Reiter der Eingabemaske

| reie Selektion Objektart: bebaute  | Grundstücke              |                                                                                                    |                  |                                              | ×             |
|------------------------------------|--------------------------|----------------------------------------------------------------------------------------------------|------------------|----------------------------------------------|---------------|
| Vertrags- und Grundstücksdaten 🛛 B | oden Bode (  Gebäude,    | /Erträge Vergleichsw                                                                                                    | ert   freie Eing | gabefelder   Ergebnisübersicht   Bearbeitung |               |
| Gebäudeliste                       |                          |                                                                                                    |                  |                                              |               |
| Bezeichnung:                       |                          | Nebengebäude                                                                                                    | vorhanden 🔽      | 🛛 Hauptgebäude 🛛 🔽 Denkmalschutz 🔽           |               |
| Folgenutzung:                      |                          | ■ Gebäude-<br>sachwert                                                                                                    |                  | € Dachform/-ausbau:                          | •             |
| NHK 2000 NHK 2010 Einheit          | ten   Besondere Einricht | Baujahr:                                                                                                    |                  | Variat manifestion                           |               |
| Nutzungsgruppe:                    |                          | Alter:                                                                                                    |                  |                                              | -             |
| Gebäudeart:                        |                          |                                                                                                    |                  | Objektzustand                                | -             |
|                                    |                          |                                                                                                    |                  | BRI:                                         | m             |
| Ausstattungsstandard:              | Wert:                    | (nkt.) Alter:                                                                                                    |                  |                                              |               |
| Durchgeführte Mod.: ange           | setzte RND:              | GND:                                                                                                    |                  | Anz. Geschosse:                              | m             |
| Unterstellte Mod.: Gesa            | amte Mod.:               | RND:                                                                                                    |                  | Anz. Gar./Stellpl.: Unterkellerung:          | %             |
| Mieteinheiten                      |                          | F                                                                                                    |                  |                                              |               |
| Itd. Nr. Nutzung                   | Lieschoss                |                                                                                                    | Lage             | Ausstattung                                  |               |
|                                    | <u> </u>                 |                                                                                                    |                  |                                              |               |
| C privat C gew. 🖲 beide:           | Anp<br>Vereinb.          |                                                                                                    | ž I              | € tats.NK.M/m <sup>2</sup>                   | ŧ             |
| Datum der letzten<br>Mietänderung  | Laufzeit<br>Mietvertrag  | marktüb.<br>NKM/Mor                                                                                                    | nat              | € tats.NKM/Monat                             | €             |
| Fläche der einzelnen Mieteinheiten | m² insgesamt:            | m² WF                                                                                                    | m² NF g          | gew. Ant. RE: % Vergleichsm.:                | €/m²          |
| Sachwert der Gebäude und Auße      | nanlagen                 |                                                                                                    |                  | € Sachwertfaktor ki:                         | _             |
| Bodenwert:                         |                          | er Sachwert:                                                                                                    |                  | € Liegenschaftszinssatz pi: h1·4             |               |
| Bodenwert                          | Beheriter                |                                                                                                    |                  | pausch. Wert von                             |               |
|                                    | t; noneritaj             | <u>المعاملة المحمد المحمد المحم</u> |                  | € Nebengebäuden:                             | €             |
| Curücksetzen                       | fil öffnen               | 🔐 Anzeig                                                                                                    | jeprofil öffnen  | COK X Abbrechen ?                            | <u>H</u> ilfe |

Nach Eingabe aller gewünschten Selektionskriterien über alle Reiter werden diese schließlich mit "OK" bestätigt und das Suchergebnis (die Stichprobe) wird angezeigt.

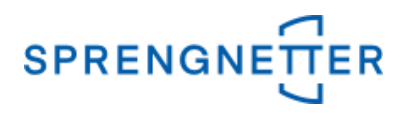

#### 4. Auswertung starten

Nun kann die eigentliche Auswertung gestartet werden, in dem über die Schaltfläche "Auswertung" auf "Liegenschaftszinssatz" geklickt und in dem neuen Fenster die ausgegebene Abhängigkeit des Liegenschaftszinssatzes (vom Rohertrag oder von der Restnutzungsdauer) ausgewählt wird. Schließlich sollte die Ableitung unter einem sinnvollen Namen abgespeichert werden.

#### 4.1 Assistenten zur Ableitung des Liegenschaftszinssatzes starten

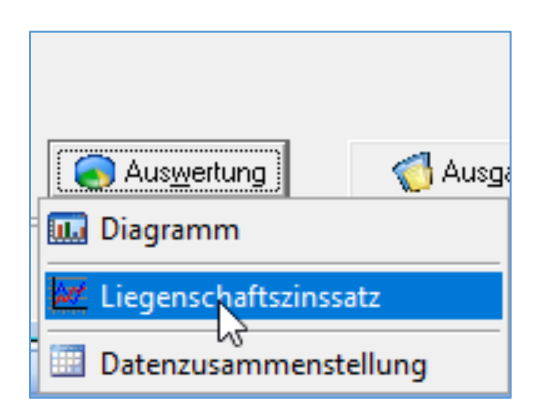

4.2 Auswählen, ob der Liegenschaftszinssatz in Abhängigkeit vom Rohertrag oder in Abhängigkeit von der Restnutzungsdauer ausgegeben werden soll

| Ableitung Liegenschaftszinssatz X                                                                                                    |
|----------------------------------------------------------------------------------------------------|
| Bitte wählen Sie die Formel aus, die als Grundlage für<br>die Ableitung der Liegenschaftszinssätze dienen soll.<br>(RoE bedeutet Rohertrag) |
| Formel                                                                                                    |
| ⊂ i=a*ln(RoE)+b                                                                                                    |
| ( i=a*ln(RND)+b                                                                                                    |
|                                                                                                    |
| <b>√</b> <u>0</u> K                                                                                                    |

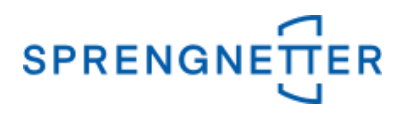

# 4.3 Liegenschaftszinssatzableitung speichern (Name vergeben) und mit "OK" bestätigen

| S Liegenschaftszinssatz Ableitung speichern | — C                                                      | - ×                    |  |  |  |
|---------------------------------------------|----------------------------------------------------------|------------------------|--|--|--|
| vorhandene Ableitungen Beschre              | Beschreibung                                             |                        |  |  |  |
|                                             |                                                          | ^                      |  |  |  |
| · 2010_2012                                 |                                                          |                        |  |  |  |
| 2011_2012 und 2013_2014                     |                                                          |                        |  |  |  |
| 2015:2019                                   |                                                          |                        |  |  |  |
| 2015_2018 frei EFH                          |                                                          |                        |  |  |  |
| DORei2010_2012                              |                                                          |                        |  |  |  |
| LSZ2015-2019                                |                                                          |                        |  |  |  |
| <                                           |                                                          | >                      |  |  |  |
|                                             | ♣ Ordner <u>a</u> nlege                                  | en                     |  |  |  |
|                                             | 🛛 🗕 🕅 Ordner löscha                                      | en                     |  |  |  |
|                                             | Ĉ.ª Ordner u <u>m</u> benen                              | nnen                   |  |  |  |
|                                             | X Ableitung jösch                                        | nen                    |  |  |  |
| Name<br>LSZ 2015-2019                       | ្តិ <sup>2</sup> ្ល <sub>B</sub> Profil <u>u</u> mbenenr | nen                    |  |  |  |
| Profile importieren                         | X <u>A</u> bbrechen                                      | <b>?</b> <u>H</u> ilfe |  |  |  |

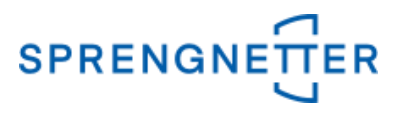

#### 5. Stichprobe im Diagramm darstellen und Schätzung durchführen

In dem neuen Fenster ist auf der linken Seite ein leeres Diagramm abgebildet und auf der rechten Seite finden Sie Ihre Stichprobe ("Gruppierung"), Optionen und Einzelergebnisse der Stichprobe. Mit Klick auf "Suchergebnis" wird dieses im Feld "Ergebnis" angezeigt. Hier kann nochmals korrigiert werden, welche Ergebnisse geschätzt und angezeigt werden sollen (Aus- oder Abwahl mit dem Haken bei Darstellung). Mit Klick auf die Schaltfläche "Schätzung" wird das ggf. selektierte Ergebnis geschätzt und mit Klick auf "Diagramm aktualisieren" im Diagrammfeld angezeigt.

| S Ableitung Liegenschaftszinssatzfunktion                  | - 🗆 X                                                                                                    |
|------------------------------------------------------------|----------------------------------------------------------------------------------------------------|
| Diagramm                                                   | Gruppierung                                                                                                    |
|                                                            |                                                                                                    |
|                                                            | Darstellung Bezeichnung Anzahl a Sigma a                                                                                                    |
|                                                            | LSZ 2015-2019                                                                                                    |
| 0,00 -                                                     | Gruppe bearbeiten       Gruppe bearbeiten     Suchprofil bearbeiten       Untergruppe anlegen     Suchergebnis       Gruppe Löschen     Schätzung j=a*ln(RND)+b                                                                                                    |
| ,<br>o                                                     | Ergebnis       Image: Constraint of the second second |
| Ansicht                                                    | Darstellung Reg. Nr. Reg. Jahr RND Zinssatz BRW 🔺                                                                                                    |
| 🔁 Vergrößern Standardansicht 🔲 Beschriftung 🗖 Legende      | ▶ <b>√</b> 49 2015 42 2,97                                                                                                    |
|                                                            | 50 2015 46 1,71 v                                                                                                    |
| Ver <u>k</u> leinern 🔶 🛉 🔶 Diagramm-Einstell <u>u</u> ngen | < >                                                                                                    |
| Diagramm aktual                                            | isieren 🛛 🗑 Te <u>x</u> t erzeugen 🛛 🗸 🛛 🦿 Hilfe                                                                                                    |

#### 5.1 Suchergebnis anzeigen

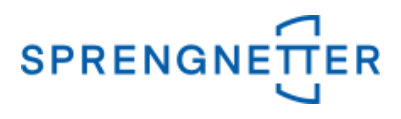

### 5.2 Schätzung durchführen und Diagramm aktualisieren

| S Ableitung Liegenschaftszinssatzfunktion<br>Diagramm                                                                                                  | Gruppierung                                                                                                    |
|----------------------------------------------------------------------------------------------------|----------------------------------------------------------------------------------------------------|
| 3,50<br>3,00<br>2,50<br>1,50<br>0,50                                                                                                    | Uarstellung Bezeichnung     Anzahi a     Sigma a       Image: Supple Learbeiten     67     0,93315     0,23       Image: Supple Learbeiten     Image: Suchprofil bearbeiten       Image: Untergruppe anglegen     Image: Suchergebnis       Image: Supple Löschen     Image: Schätzung j=a*In(RND)+b |
| 20,00 30,00 40,00 50,00 60,00<br>RND                                                                                                    | Ergebnis                                                                                                    |
| Ansicht         ④ Vergrößern       Standardansicht         □ Beschriftung       Legende         ○ Verkleinern       ↓ ↓         Diagramm-Einstellungen | Darstellung RegNr.         RegJahr         RND         Zinssatz         BRW           ▶         ✓         49         2015         42         2,97           ✓         50         2015         46         1,71         ✓                                                                              |
| itt Diagramm aktua                                                                                                    | alisieren 🖉 Text erzeugen 🛛 🗸 🛛 🥐 🛄 Hilfe                                                                                                    |

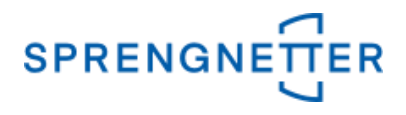

#### 6. Ergebnisse in ein Textverarbeitungsdokument übertragen

Über die Schaltfläche "Text erzeugen" können Sie sich die Liegenschaftszinssatzfunktion und das Diagramm in ein Textverarbeitungsprogramm übertragen.

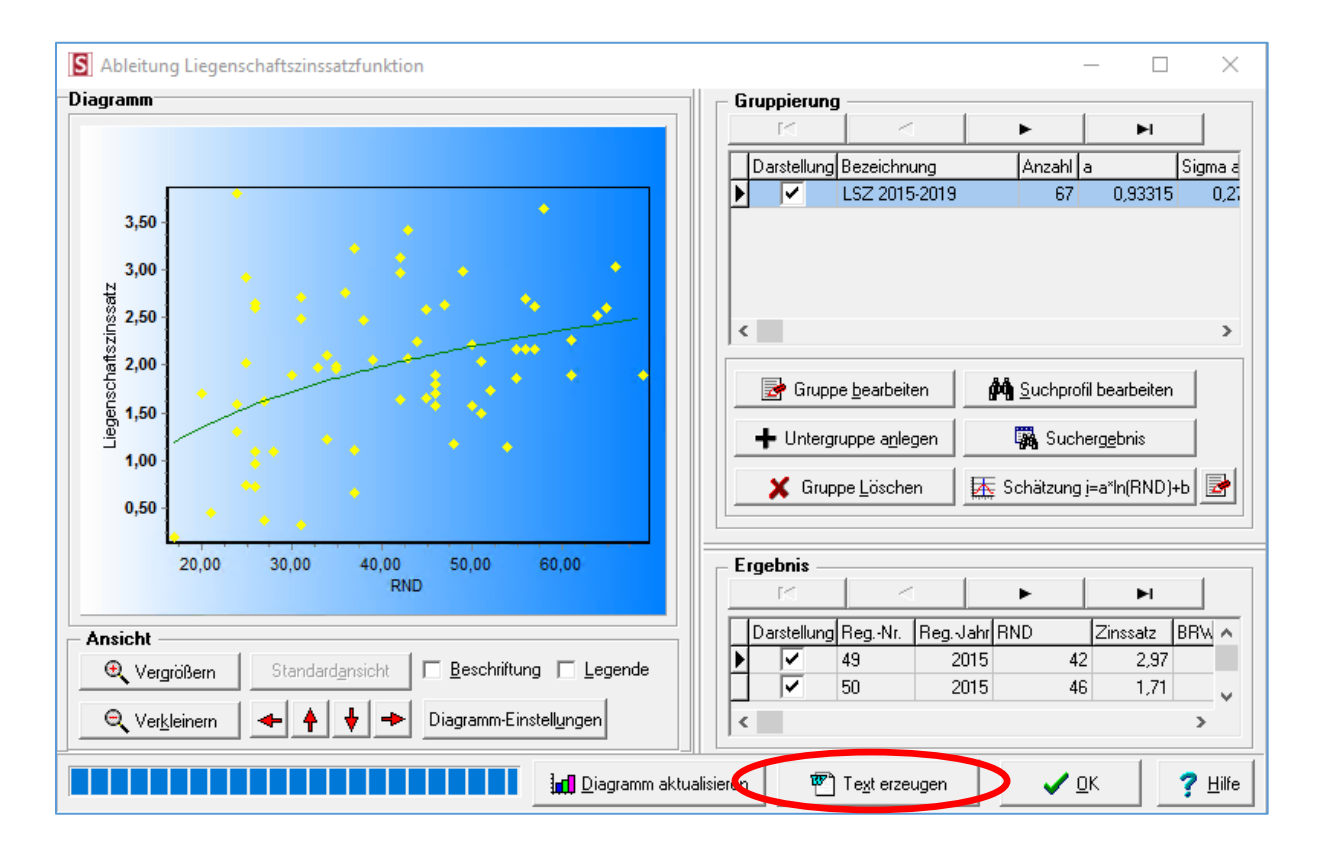

Sie werden nun aufgefordert einen Dateinamen für das Dokument einzugeben. Diesen müssen Sie mit "OK" bestätigen.

#### 6.1 Text erzeugen

| Tex | ktdokument erzeugen                                                                                                    | <    |
|-----|----------------------------------------------------------------------------------------------------|------|
|     | Hier können Sie den Dateinamen festlegen, unter dem das Dokument der Ableitung Liegenschaftszinss<br>gespeichert werden soll. Wenn Sie den vorgeschlagenen Dateinamen verwenden, wird eine bereits<br>vorhandene Datei mit diesem Dateinamen überschrieben. | atzi |
|     | Dateiname des neuen Dokuments:<br>ne\WF-Software\WF-Akuk\Auswertungen\Vandersee Ableitung Liegenschaftszinssatzfunktion.rt                                                                                                    |      |
|     | ✓ <u>O</u> K ★ <u>A</u> bbrechen ? <u>H</u> ilfe                                                                                                    |      |

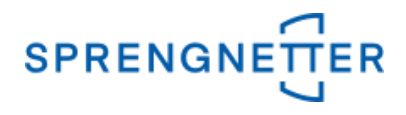

### 6.2 Das Textverarbeitungs-Dokument öffnet sich, die Ableitung mit der Funktion wird angezeigt

| Ableitung der Liegenschaftszinssatzfunktion   |   |                      |                 |           |          |         |
|-----------------------------------------------|---|----------------------|-----------------|-----------|----------|---------|
| LSZ 2015-2019<br>Formel i = a * In(RND) + t   | ) |                      |                 |           |          |         |
| Gruppierung                                   |   |                      |                 |           |          |         |
| Bezeichnung                                   |   | Anzahl<br>Datensätze | а               | σa        | b        | σb      |
| LSZ 2015-2019                                 |   | 67                   | 0,93315         | 0,27451   | -1,45263 | 1,00594 |
| 3,5<br>3,0<br>1,5<br>1,5<br>1,5<br>1,5<br>1,5 |   | 0 30,00              | 40,00 50<br>RND | ,00 60,00 |          |         |

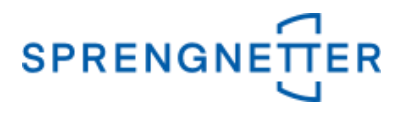

#### 7. Individuelle Weiterverarbeitung mit einer Tabellenkalkulationssoftware

Die über AKuK ermittelte Funktion kann auch genutzt werden, um individuelle Grafiken zu gestalten. Dazu müssen Sie in der Tabellenkalkulationssoftware eine Spalte mit der Abhängigkeits-Größe (z.B. RND) einfügen und befüllen sowie in einer weiteren Spalte dann die Formel der Liegenschaftszinssatzfunktion eingeben.

| RND | LSZ  |  |  |
|-----|------|--|--|
|     |      |  |  |
| 5   | 0,05 |  |  |
| 10  | 0,70 |  |  |
| 15  | 1,07 |  |  |
| 20  | 1,34 |  |  |
| 25  | 1,55 |  |  |
| 30  | 1,72 |  |  |
| 35  | 1,87 |  |  |
| 40  | 1,99 |  |  |
| 45  | 2,10 |  |  |
| 50  | 2,20 |  |  |
| 55  | 2,29 |  |  |
| 60  | 2,37 |  |  |
| 65  | 2,44 |  |  |
| 70  | 2,51 |  |  |

#### Die Formel lautet dabei in unserem Beispiel:

#### =RUNDEN(a\*LN(RND)+b;2)

Dabei z.B. bei einer Restnutzungsdauer (RND) von 5 Jahren beim Liegenschaftszinssatz (LSZ) folgendes eingeben:

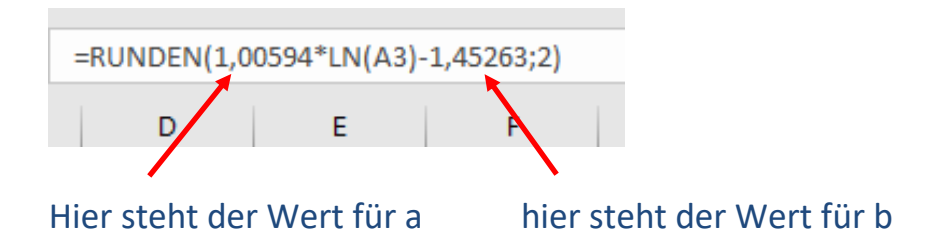

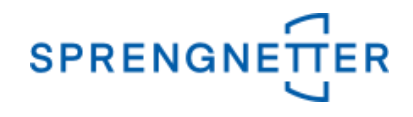

Das Ganze lässt sich mit der Diagrammfunktion der Tabellenkalkulationssoftware auch grafisch darstellen:

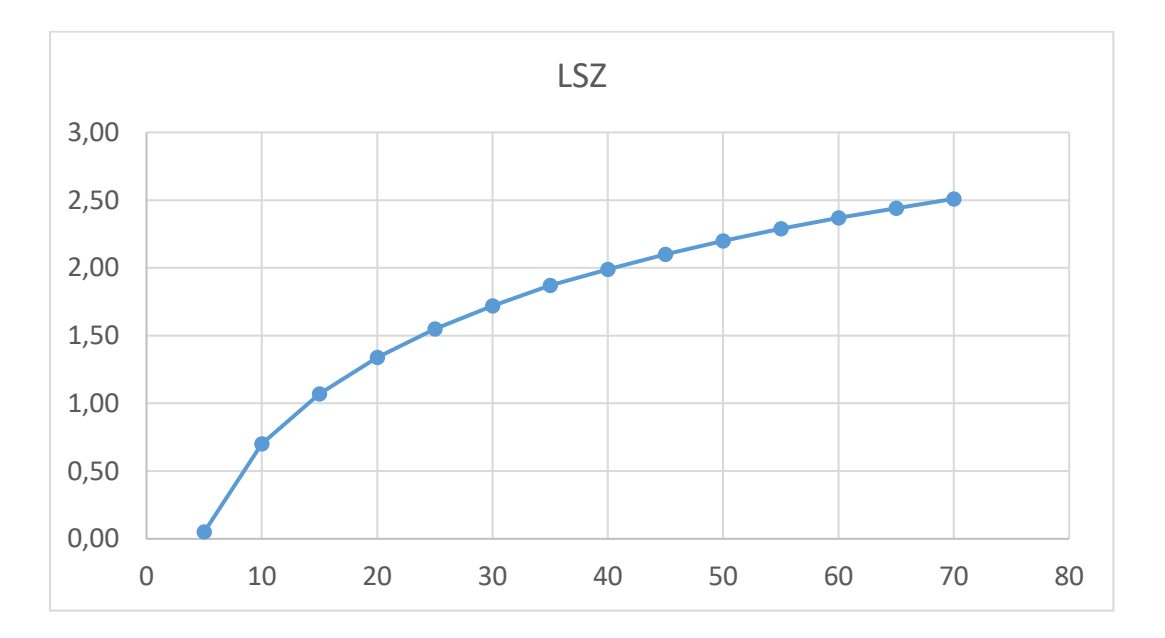